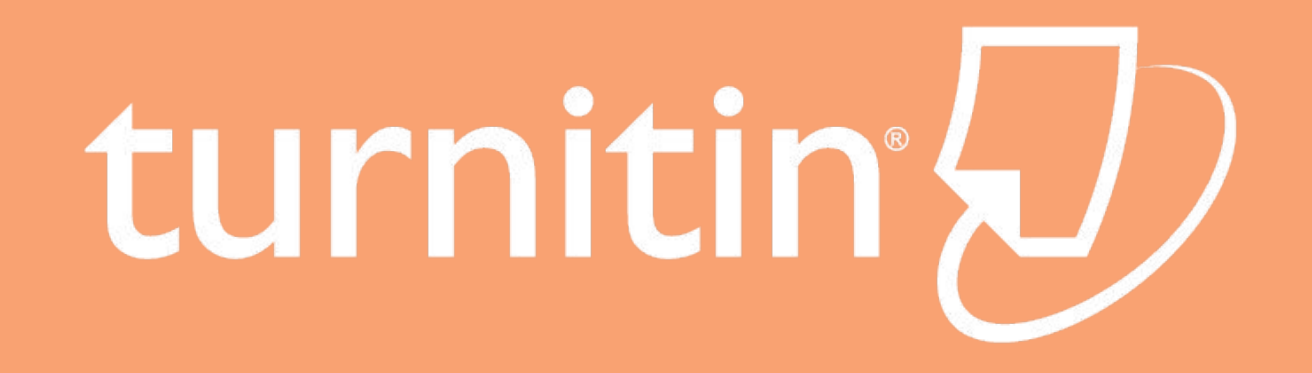

# HƯỚNG DẪN SỬ DỤNG CHO HỌC VIÊN

# 1. KÍCH HOẠT TÀI KHOẢN

Nếu chưa kích hoạt tài khoản, các email sau đó Turnitin gửi tới HV sẽ có dạng như hình minh họa dưới đây.

Trong trường hợp HV không nhận được/đã xóa email kích hoạt ban đầu, HV vẫn có thể sử dụng thông tin có trong các email tương tự như mẫu bên dưới để kích hoạt bình thường.

SV click vào đường link "Create Your Password", Cửa sổ kích hoạt tài khoản hiện ra, người dùng điền Email và copy-paste Họ được nêu trong email "Turnitin No Reply" để kích hoạt tài khoản.

#### Welcome to Turnitin

Hi Thuy Pham

You have been enrolled in the Turnitin class, Tài chính quốc tế K58, by your instructor, Phương Minh.

#### Ready to submit your papers?

Create Your Password

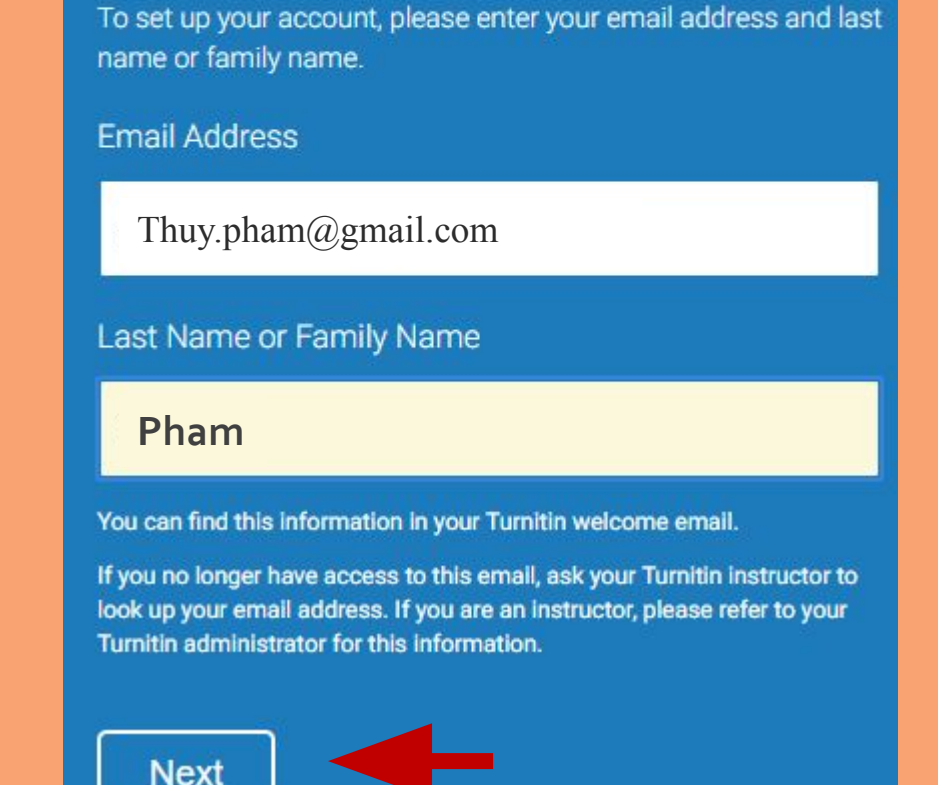

- \*\*\* Lưu ý: Quy cách đặt Last name Họ như sau:
- 1. Last name = Họ của tên Tiếng Việt thông thường
- 2. First name: Tên đệm + Tên
- 3. Tiếng Việt không dấu

HV sẽ nhận được email yêu cầu xác thực tài khoản từ Turnitin gửi. Mở email "Create Your Turnitin Password" của Turnitin, nhấp chuột vào here để bắt đầu xác thực. Hệ thống sẽ chuyển sang cửa sổ Creat Your Password.

Điền mật khẩu mới cho tài khoản Turnitin và click Create Password để lưu lại. Mật khẩu dài 6-12 ký tự, gồm ít nhất 1 chữ và 1 số

#### Account Setup

To validate your account, we've sent an email to: tungnguyen@gmail.com You have 24 hours to click the link in your email to continue with your account set UD.

Dear Thuy Pham

To finish setting up your Turnitin account, please click here to create your password.

If you have trouble clicking on the link provided, simply copy and paste the following URL into your browser:

https://www.turnitin.com/login\_reset.asp?lang=none&id= dffa4eb823a2a3e7f6ca0db56dc5c9b4&account setup=1

#### Create Your Password

To finish setting up your account, please enter a password.

Your password must be between 6 and 12 characters in length, containing at least one letter and one number.

Cancel

Password

Confirm Password

Create Password

Sau khi kích hoạt tài khoản hoàn thành, HV có thể click vào Log In Now hoặc trực tiếp vào trang Turnitin.com và chọn Log In để đăng nhập bằng email và password vừa tạo

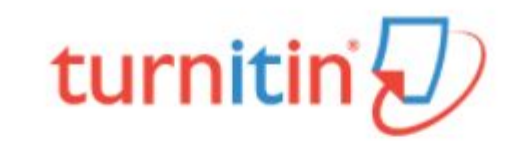

#### **Reset Password Complete**

Thank you! Your password has been successfully reset. Please note your password for future use.

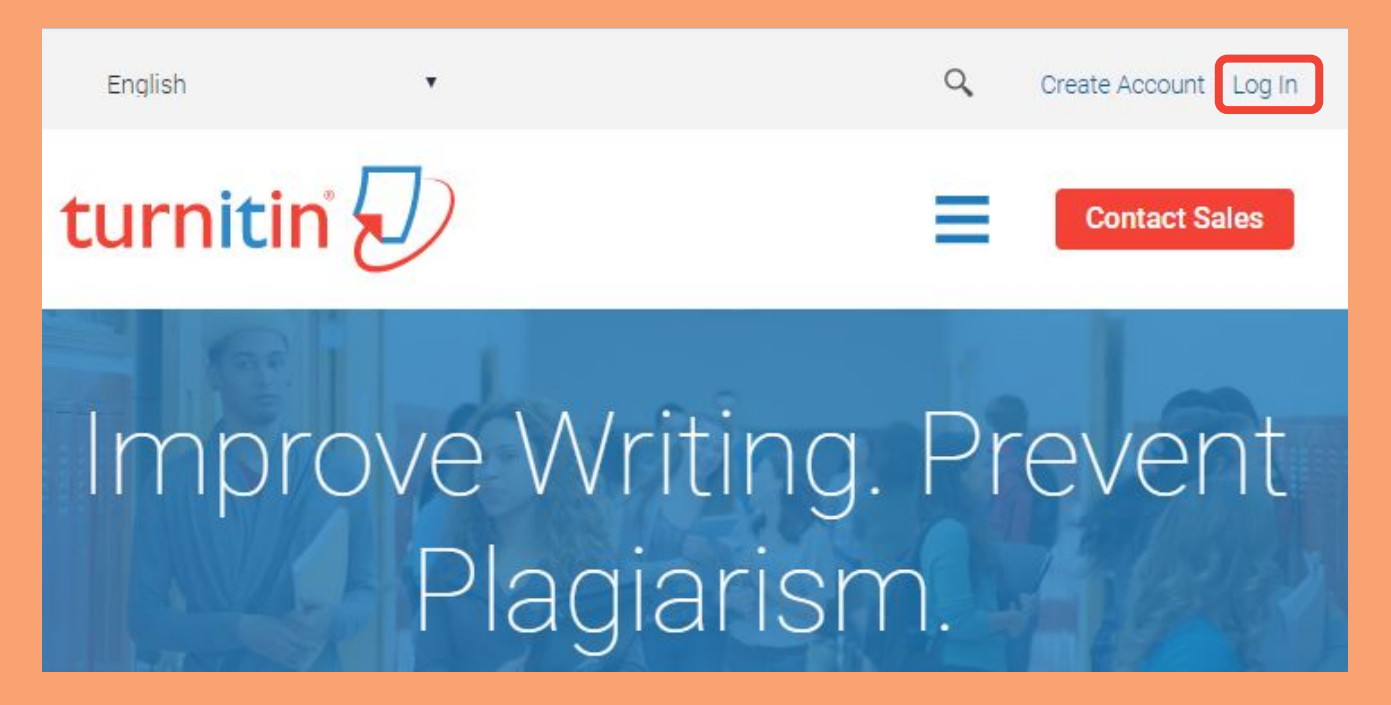

#### \*\*\* TRƯỜNG HỢP QUÊN MẬT KHẨU

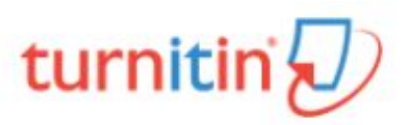

- Tại www.turnitin.com, nhấp vào mục 'Log In', chọn dòng thứ 2 (Bạn quên mật khẩu, nhấp vào đây).
- 2. Copy & Paste Email, Họ (không dấu) và chọn **Tiếp theo**.
- 3. HV truy cập email để nhận thư cài đặt lại mật khẩu từ Turnitin & làm theo các bước hướng dẫn tiếp theo.
- 4. Điền câu trả lời bảo mật để xác thực. Trong trường hợp quên/chưa thiết lập câu hỏi/câu trả lời, HVcó thể chọn bỏ qua thao tác này.

#### Đặt lại Mật khẩu Người dùng

Vui lòng nhập địa chỉ email mà bạn đã dùng để tạo hồ sơ người dùng của bạn. Nhấp "Tiếp theo" sau khi nhập xong.

Địa chỉ Email

Last Name or Family Name

Nếu bạn không biết địa chỉ email cho tài khoản của bạn...

Yêu cầu người hướng dẫn của bạn (hoặc người quản trị Turnitin, nếu bạn là người hướng dẫn) tìm giúp địa chỉ email của bạn.

GHI CHÚ: Do đã có thỏa thuận về quyền riêng tư, Turnitin KHÔNG THỂ cung cấp địa chỉ email của bạn - thậm chí cho chính bạn. Bạn phải lấy thông tin này từ tổ chức của bạn.

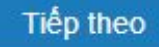

#### \*\*\* TRƯỜNG HỢP QUÊN MẬT KHẨU

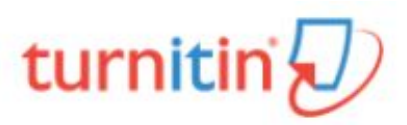

#### LƯU Ý:

 Nếu HV đã nhập thông tin và hệ thống báo lỗi (Không có sự kết hợp giữa email và Họ này trong hệ thống của chúng tôi), HV cần liên hệ với CV đã add tài khoản của mình lên hệ thống để lấy dữ liệu chính xác về email và Họ;

**Hoặc** HV có thể lấy 2 thông tin này bằng cách copy & paste Email, Họ – luôn có trong các email Turnitin gửi tới hòm thư HV đã đăng ký

2. Trong trường hợp HV không nhận được/đã xóa các email kích hoạt từ Turnitin, HV có thể áp dụng cách trên để tạo mật khẩu mới và đăng nhập vào hệ thống bình thường.

#### Đặt lại Mật khẩu Người dùng

Vui lòng nhập địa chỉ email mà bạn đã dùng để tạo hồ sơ người dùng của bạn. Nhấp "Tiếp theo" sau khi nhập xong.

Địa chỉ Email

Last Name or Family Name

Nếu bạn không biết địa chỉ email cho tài khoản của bạn...

Yêu cầu người hướng dẫn của bạn (hoặc người quản trị Turnitin, nếu bạn là người hướng dẫn) tìm giúp địa chỉ email của bạn.

GHI CHÚ: Do đã có thỏa thuận về quyền riêng tư, Turnitin KHÔNG THỂ cung cấp địa chỉ email của bạn - thậm chí cho chính bạn. Bạn phải lấy thông tin này từ tổ chức của bạn.

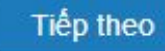

## **BƯỚC 2: THÔNG TIN BẢO MẬT**

- 1. Điền các thông tin bảo mật được yêu cầu và nhấp chuột vào Next.
- 2. Chọn "I Agree Continue" để đồng ý với các điều khoản của NXB và bắt đầu sử dụng Turnitin

\*\*\* Lưu ý: Những thông tin đã khai báo (địa chỉ email, mật khẩu...) có thể sửa đổi bất cứ lúc nào khi HV đăng nhập vào Turnitin.

| Welcome to Turnitin!                                                                                                    | User Agreement                                                                                                    |
|----------------------------------------------------------------------------------------------------|----------------------------------------------------------------------------------------------------|
| You have been added as a student to the account Tài chính quốc tế K58.<br>Before you can get started, we want to confirm your user information and give you the<br>chance to set up your secret question and answer. Please feel free to change any other | Our user agreement has been updated. Please read our user agreement below and<br>agree or disagree to its terms and conditions:                                                                                |
| information as needed.<br>When you are done, click "next" to continue.<br>your email •                                                                                                    | Turnitin.com and its services (the "Site" or the "Services") are<br>maintained by Turnitin, LLC ("Turnitin"), and offered to you, the user<br>("You" or "User"), conditioned upon Your acceptance of the terms |
| Thuy.pham@gmail.com                                                                                                    | conditions, and notices contained herein without modification (the                                                                                                    |
| Secret question *                                                                                                    | "User Agreement").                                                                                                    |
| Question answer •                                                                                                    | You should review this User Agreement carefully before accepting<br>it. If You breach the User Agreement, Your authorization to use the<br>Site will automatically terminate.                                  |
| your first name -                                                                                                    |                                                                                                    |
| Thuy                                                                                                    | 1. Acceptance of Terms                                                                                                    |
| your last name .                                                                                                    |                                                                                                    |
| Pham                                                                                                    |                                                                                                    |
| Next                                                                                                    | I Agree Continue                                                                                                    |

## GIAO DIỆN TURNITIN DÀNH CHO HV

- (1) Thông tin hồ sơ người dùng
- (2) Hòm thư người dùng
- (3) Vai trò của người dùng trên hệ thống. Tùy quyền hạn được thiết lập, một người có thể có tối đa 3 vai trò: admin, giảng viên và Học viên.
- (4) Ngôn ngữ hiển thị của giao diện
- (5) Trung tâm hỗ trợ của Turnitin, tập hợp Q&A thường gặp
  - (6) Đăng xuất
- (7) Học viên tự đăng ký vào lớp học

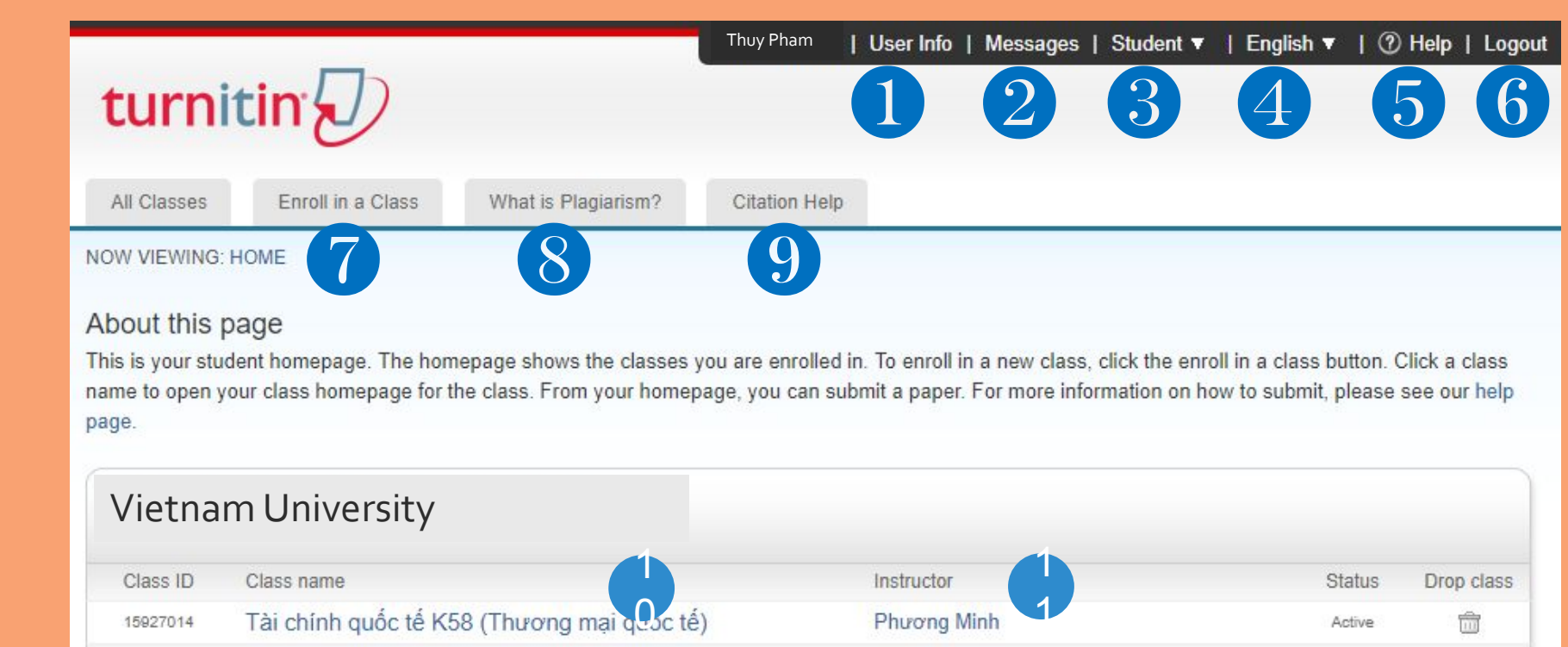

(8) – (9) Tìm hiểu về Đạo văn và Trích dẫn đúng cách

(10) Danh sách lớp học Học viên tham gia(11) Giảng viên hướng dẫn, click vào tên giảng viên nếu muốn gửi email tới thầy cô

## **BƯỚC 3: THÔNG TIN NGƯỜI DÙNG**

HV có thể thay đổi các thông tin cá nhân và tùy biến phần hiển thị trên hệ thống khi chọn phần **Thông tin người dùng** 

Sau khi thay đổi, chọn Submit để lưu lại

\*\*\* *Lưu ý*: Trong trường hợp người dùng thay đổi email, email mới chỉ được chấp nhận khi chưa được định danh trên hệ thống (tức là chưa được gắn với bất kỳ người dùng Turnitin nào)

| User name                                                                                                    |                                                                                                    |                                                                                                    |
|----------------------------------------------------------------------------------------------------|----------------------------------------------------------------------------------------------------|----------------------------------------------------------------------------------------------------|
| (Must be a                                                                                                    | valid email address)                                                                                             |                                                                                                    |
| tungnguyen@g                                                                                                    | mail.com                                                                                                    | _                                                                                                    |
| Password                                                                                                    |                                                                                                    |                                                                                                    |
| (Case sensi                                                                                                    | itive, must contain 6-12 ch                                                                                      | naracters and                                                                                                    |
| at least one                                                                                                    | letter and one number)                                                                                           |                                                                                                    |
|                                                                                                    |                                                                                                    |                                                                                                    |
| Confirm pa                                                                                                    | ssword                                                                                                    |                                                                                                    |
|                                                                                                    |                                                                                                    |                                                                                                    |
| In what city or                                                                                                    | stion<br>town did your parents meet?                                                                             | *                                                                                                    |
| In what city or<br>Question a                                                                                                    | stion<br>town did your parents meet?<br>nswer                                                                    | <b>.</b>                                                                                                    |
| Question a                                                                                                    | stion<br>town did your parents meet?<br>nswer                                                                    | <b></b>                                                                                                    |
| Question a<br>Last name                                                                                                    | stion<br>town did your parents meet?<br>nswer                                                                    | <b>•</b>                                                                                                    |
| Question a<br>Last name                                                                                                    | stion<br>town did your parents meet?<br>nswer                                                                    | <b>•</b>                                                                                                    |
| Question a<br>Last name<br>Nguyen<br>First name                                                                                              | stion<br>town did your parents meet?<br>nswer                                                                    | • • • • • • • • • • • • • • • • • • •                                                                                                    |
| In what city or<br>Question a<br><br>Last name<br>Nguyen<br>First name<br>Tung                                                               | stion<br>town did your parents meet?<br>nswer                                                                    | ••••••••••••••••••••••••••••••••••••••                                                                                                    |
| Question a<br>Question a<br>Constraint<br>Last name<br>Nguyen<br>First name<br>Tung<br>Display name                                          | stion town did your parents meet? nswer mes as                                                                   | • • • • • • • • • • • • • • • • • • •                                                                                                    |
| Secret que<br>In what city or<br>Question a<br><br>Last name<br>Nguyen<br>First name<br>Tung<br>Display name<br>Sirst name<br>Smith)         | stion<br>town did your parents meet?<br>nswer<br>mes as<br>ne (Space) Last name (ex                              | T ample: John                                                                                                    |
| Secret que<br>In what city or<br>Question a<br><br>Last name<br>Nguyen<br>First name<br>Tung<br>Display nam<br>Smith)<br>C Last nam<br>John) | stion<br>town did your parents meet?<br>nswer<br>mes as<br>ne (Space) Last name (ex<br>ne (Space) First name (ex | The second second secon |

User Information/Account Settings

Submit

2. NỘP BÀI TẬP

#### \*\*\* BÀI TẬP LUẬN & CÁC LƯU Ý

HV có thể nộp bài nhiều lần cho đến khi bản nộp được GV thông qua về phần nội dung và đạt chuẩn quy định về liêm chính học thuật của đơn vị.

- Các bài viết được nộp sẽ được TỰ ĐỘNG LƯU vào Kho bài viết của Học viên của Turnitin và SẼ TRỞ THÀNH
   DỮ LIỆU ĐỐI CHIẾU ngay khi bài tập hết hạn.
- Trước khi bài tập hết hạn, CV, GV, SV có thể tự xóa bài đã nộp nhưng Turnitin sẽ chỉ xóa hẳn bài này sau 90 ngày phân tích và làm việc.
- Sau khi bài tập hết hạn, nếu CV, GV, SV thực hiện 1 trong các thao tác:
  - + Xóa lớp
  - + Xóa bài tập
  - + Xóa bài nộp

các mục bị xóa sẽ không hiển thị trong tài khoản Turnitin của những người dùng liên quan, nhưng dữ liệu về Bài nộp VÃN ĐƯỢC LƯU vào Kho dữ liệu đối chiếu của Turnitin. Vì vậy, người dùng đơn vị cần hết sức cẩn thận với thao tác này.

#### \*\*\* BÀI TẬP LUẬN & CÁC LƯU Ý

TUYỆT ĐỐI không nhờ HV khác nộp bài hộ bằng tài khoản của họ, vì Turnitin gắn quyền tác giả của bài nộp với tài khoản upload file bài nộp lên hệ thống.

Trong trường hợp bất khả kháng khiến HV không thể tự upload file bài nộp từ tài khoản của mình, HV cần liên hệ với **CV tạo lớp** hoặc **GV chấm điểm** để thầy cô có thể hỗ trợ upload file tài liệu **CÓ ĐỊNH DANH** – tức là gắn bài nộp với tài khoản chính xác của HV đã được tạo trong lớp.

| Nộp: Tải lên Tập tin Đơn nhất                    |           |
|--------------------------------------------------|-----------|
| Tác giả                                          |           |
| Học sinh không-đăng ký<br>Học sinh không-đăng ký | · · · · · |
| Nguyên Nga (phuong.igroup@gmail.com)             | <b>—</b>  |

# **BƯỚC 1: NỘP BÀI**

#### (1) Chọn tên lớp có bài tập cần nộp để mở Assignment Inbox

| Vietnar  | n University                               |             |        |            |
|----------|--------------------------------------------|-------------|--------|------------|
| Class ID | Class name                                 | Instructor  | Status | Drop class |
| 15927014 | Tài chính quốc tế K58 (Thương mại quốc tế) | Phương Minh | Active | <b></b>    |
|          |                                            |             |        |            |

(2) Click **Submit** tương ứng với Paper assignment để nộp bài. Khi muốn nộp lại bản

sửa, HV làm tương tự như trên.

| Assignment Inbox: Tài chính quốc tế K58 |      |                                                                                                    |               |  |
|-----------------------------------------|------|----------------------------------------------------------------------------------------------------|---------------|--|
|                                         | Info | Dates                                                                                                    | Similarity    |  |
| Để án Lý thuyết thương mại              | 0    | Start         16-Aug-2017         9:49PM           Due         23-Aug-2017         11:59PM           Post         24-Aug-2017         12:00AM | 2 Submit View |  |

## **BƯỚC 1: NỘP BÀI**

Học viên điền tiêu đề bài nộp và có thể chọn file từ các nguồn:

- File lưu trong máy tính
- File lưu trên Dropbox
- File lưu trên Google Drive

\*\*\**LƯU Ý:* Bài nộp của HV chỉ sử dụng bảng mã và phông chữ quốc tế

Click Upload để tải bài nộp lên hệ thống

| Thuy              |                                                                                                    |  |
|-------------------|----------------------------------------------------------------------------------------------------|--|
| Last na           | ne                                                                                                    |  |
| Pham              |                                                                                                    |  |
| Submis            | ion title                                                                                                 |  |
| What              | an Lsubmit?                                                                                               |  |
| What of Choos Cho | an I submit?<br>the file you want to upload to Turnitin:<br>use from this computer                        |  |
| What of Choos Cho | an I submit?<br>the file you want to upload to Turnitin:<br>use from this computer<br>Choose from Dropbox |  |

### **BƯỚC 1: NỘP BÀI**

#### Click Confirm để nộp bài, sau đó quay trở lại trang bài tập.

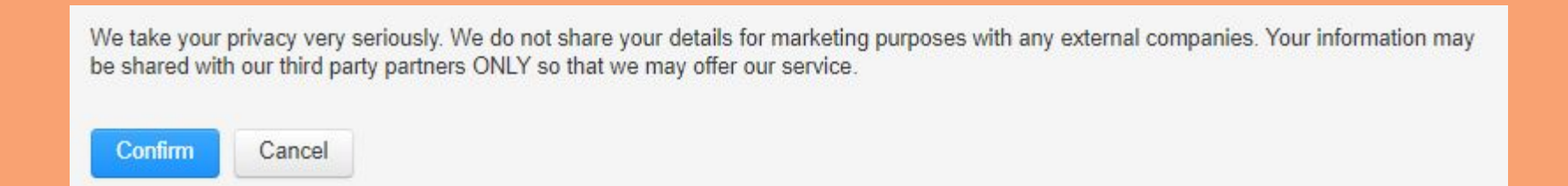

Thời gian hệ thống trích xuất ra Báo cáo trùng lặp phù thuộc vào độ dài bài nộp. Để xem kết quả chi tiết, người dùng click và chỉ số % trùng lặp

| Assignment Inbox: Tài chính quốc tế K58 |      |                                                                                 |                   |
|-----------------------------------------|------|---------------------------------------------------------------------------------|-------------------|
|                                         | Info | Dates                                                                           | Similarity        |
| Đề án Lý thuyết thương mại              | 0    | Start 16-Aug-2017 9:49PM<br>Due 23-Aug-2017 11:59PM<br>Post 24-Aug-2017 12:00AM | 69% Resubmit View |
| Revision 1: Đề án Lý thuyết thương mại  | 0    | Start 17-Aug-2017 3:52PM<br>Due 24-Aug-2017 11:59PM<br>Post 25-Aug-2017 12:00AM | Submit View       |

# \*\*\* TRƯỜNG HỢP KHÔNG TẢI ĐƯỢC FILE BÀI NỘP

Có nhiều lý do hệ thống không chấp nhận file bài nộp của HV (VD: định dạng file không được hỗ trợ, file chứa ảnh nặng quá 40MB,...)

HV làm theo các bước sau:

- Tại cửa sổ nộp bài, HV click vào mũi tên chỉ xuống bên cạnh phần Tải lên Tập tin Đơn nhất và chọn Tải lên bằng cắt & dán
- Copy toàn bộ văn bản muốn kiểm tra trùng lặp và dán vào ô Cắt và dán bài của bạn
- 3. Click **Upload** để tải bài nộp lên hệ thống

### Nộp: Tải lên Tập tin Đơn nhất -Tải lên bằng cắt & dán

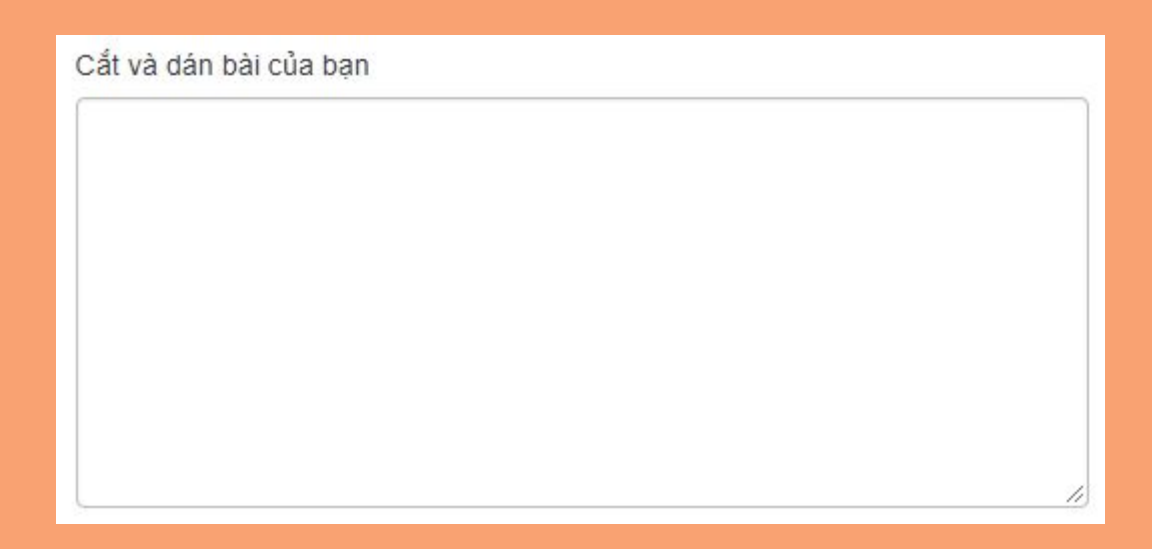

### **BƯỚC 2: KIỂM TRA TÌNH TRẠNG TRÙNG LẶP**

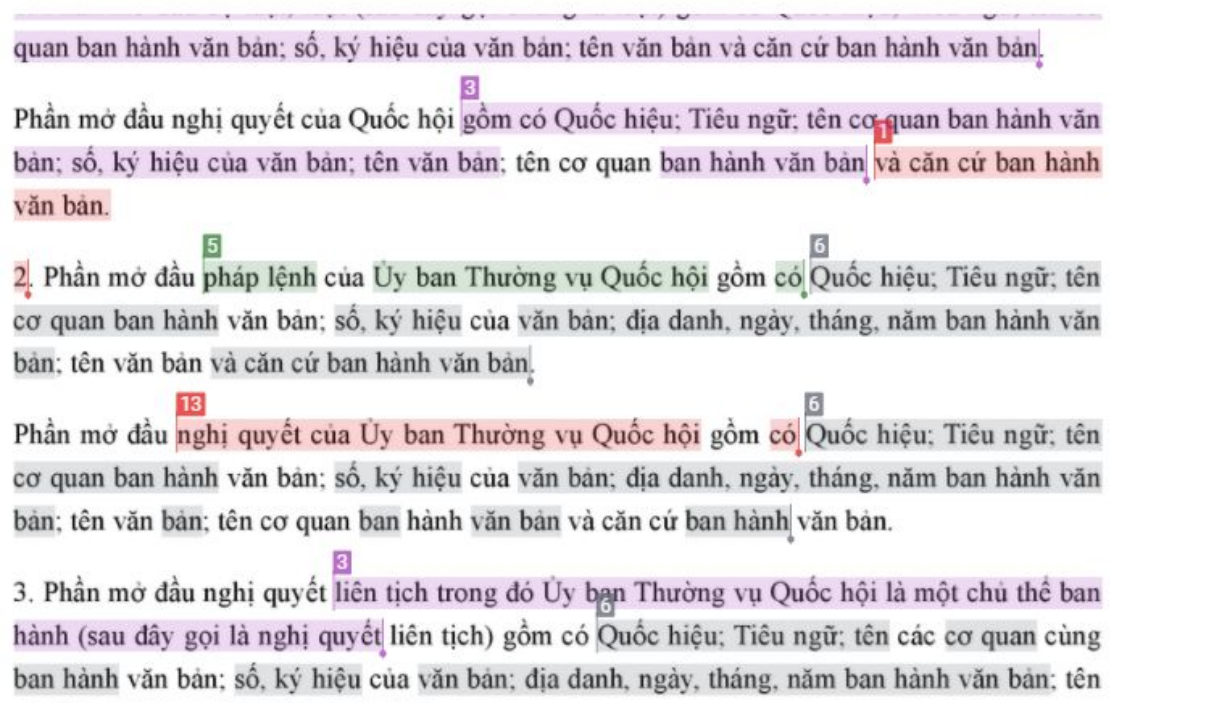

văn bản và căn cứ ban hành văn bản.

cafeo28.vusta.vn

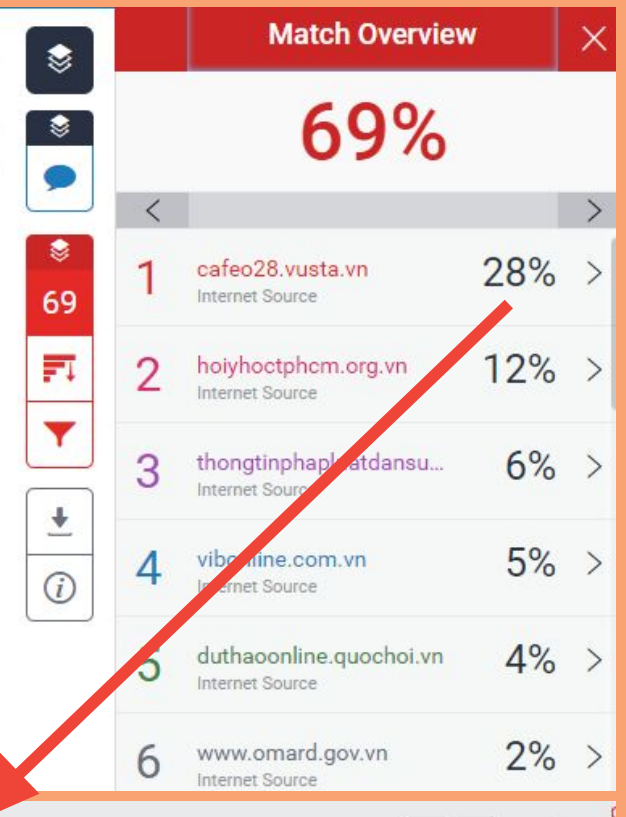

Full Source View

ở đầu văn bản 1. Phần mở đầu của văn bản bao gồm Quốc hiệu, tên cơ quan ban hành, số, ký hiệu văn bản, địa danh, ngày, tháng, năm ban hành, tên văn bản <mark>và căn cứ ban hành văn bản.</mark> 2. Đối với văn bản ban hành kèm theo một hình thức văn bản khác như quy chế, quy định, điều lệ, danh mục và các văn bản tương tự khác, thì phần mở đầu Đoạn văn có trùng lặp sẽ hiển thị màu và số thứ tự tương ứng với link nguồn bị trùng lặp. HV có thể nhấp vào số thứ tự hoặc link nguồn để xem văn bản bị trùng lặp, tuy nhiên chỉ có thể xem nội dung đoạn trùng của nguồn.

Sau khi sửa bài, Học viên có thể nộp lại bản mới.

\*\*\*Luru ý: Lần nộp sau cần cách lần trước ít nhất 24 giờ.

# 3. IN BÁO CÁO TRÙNG LẶP

#### BƯỚC 3: TẢI BÁO CÁO TRÙNG LẶP

#### Document Viewer

#### D Feedback Studio - Google Chrome

Bảo mật https://ev.turnitin.com/app

Navigate to text-only Similarity Report

- Trong Assignment inbox, click vào Similarity
   tỷ lệ trùng lặp của sản phẩm học thuật cần in báo cáo
- Nhấn phím Tab, ở góc bên trái trên cùng của màn hình, lựa chọn Navigate to text-only Similarity Report xuất hiện
- Nhấn phím Enter để mở báo cáo Text-only: báo cáo loại bỏ hoàn toàn format bài nộp, nhằm phát hiện các trường hợp đạo văn cố ý
- Nhấn chuột phải, và chọn Lưu thành... để tải báo cáo về ở dạng PDF

#### Turnitin Originality Report

Processed on: 14-Jun-2017 6:18 PM SGT ID: 824899639 Word Count: 41115 Submitted: 1

HOẠT ĐỘNG GIÁO DỤC Kỹ NĂNG SỐNG By Hiển Phạm

| refresh                                                           |                     |                               |                   |
|-------------------------------------------------------------------|---------------------|-------------------------------|-------------------|
| 2% match (Internet<br>from 03-May-2015)<br>http://text.123doc.org | Cimilarity Index    | Similarity by Source          |                   |
| 2% match (Internet                                                | 40%                 | Internet Sources:             | 40%               |
| from 05-Jun-2017)                                                 |                     | Publications:                 | 1%                |
| http://www.zbook.vn                                               |                     | Student Papers:               | 7%                |
| 1% match (Internet from 1                                         | 8-Jan-2015)         | Quay lại                      | Alt+Mũi tên trái  |
| http://thptbacyenthanh.edu                                        | J.vn                | Chuyển tiếp                   | Alt+Mũi tên phải  |
| 1% match (Internet from 1                                         | 8-Aug-2013)         | Tải lại                       | Ctrl+R            |
| http://www.hungyenedu.vr                                          | !                   | Lưu thành                     | Ctrl+S            |
| 1% match (Internet from 2<br>http://thptthanglonghp.edu           | 8-Oct-2013)<br>I.vn | In<br>Truyền<br>Dịch sang Tiế | Ctrl+P<br>ng Việt |
| 1% match (Internet from 1                                         | 6-Mar-2016)         | Xem nguồn tr                  | rang Ctrl+U       |
| http://khanhhoa.edu.vn                                            |                     | Kiểm tra                      | Ctrl+Shift+I      |

#### **BƯỚC 3: IN BÁO CÁO TRÙNG LẶP**

HV in trang đầu tiên của file báo cáo và xin chữ ký xác nhận của giảng viên/chuyên viên quản lý trước khi nộp cho Bộ phận Quản lý

|                                           | Docum                     | ant Viewer                      |
|-------------------------------------------|---------------------------|---------------------------------|
| Turnitin Origina                          | lity                      | lene viewer                     |
| Turrituri Origina                         | incy                      |                                 |
| Report                                    |                           |                                 |
| Processed on: 18-Aug-2017 0               | 1:15 ICT                  |                                 |
| D: 837814281                              | Charles and the           |                                 |
| Word Count: 9495                          |                           |                                 |
| Submitted: 1                              |                           |                                 |
| the share 1 By The                        | IV Pham                   |                                 |
| pan nnap t by nn                          | y i nam                   |                                 |
|                                           |                           |                                 |
| 28% match (Internet                       |                           |                                 |
| http://cafeo28.vusta.v                    |                           |                                 |
|                                           | <b>1</b>                  | Similarity by Source            |
| 12% match (Internet                       | Similarity Index          | Internet Sources: 69%           |
| rom 27-Nov-2015)                          | 60%                       | Publications: 0%                |
|                                           | 09/0                      | Student Papers. 1990            |
| http://hoiyhoctphcm.o                     | rg.vn                     |                                 |
| 10 IVA 224 PAU                            | 600107 N 1021013          |                                 |
| i% match (Internet fro                    | m 25-Jul-2017)            |                                 |
| ttps://thongtinphaplu<br>e-linb-vuc-kbac/ | atd an suled u. vn/catego | pry/gioi-thieu-van-ban-phap-lua |
| C MINI TOC KINC                           |                           |                                 |
| 5% match (Internet fro                    | om 10-Nov-2012)           |                                 |
| a sa inacan fameanine ni                  | 1                         |                                 |
| http://vibonline.com.vi                   |                           |                                 |
| http://vibonline.com.vi                   | 05-Mar-2017               |                                 |
| http://vibonline.com.vi                   | m 05-Mar-2017)            |                                 |

### FAQ

- Q: Tôi không nhận được email kích hoạt từ Turnitin gửi về hòm thư của mình?
   A: Thư kích hoạt của Turnitin được gửi vào hòm thư mà bạn đã đăng ký với nhà trường. Đầu tiên bạn cần check lại thư mục spam trong email, nếu vẫn không có bạn cần kiểm tra lại email đã đăng ký với Nhà trường và yêu cầu gửi lại thư kích hoạt.
- Q: Tôi không thể điền phần "Last name Họ" để hoàn tất đăng ký tài khoàn?
   A: Phần "Lastname Họ" chỉ bao gồm duy nhất phần họ của bạn, ví dụ như "Nguyen". Vì tính bảo mật, Turnitin đã mã hoá kỹ tự, nên cách tốt nhất là bạn copy phần "tên họ" trong thư kích hoạt của Turnitin và dán vào phần "Last name" để hoàn tất đăng ký.
- Q: Tôi quên mật khẩu đã đăng ký hoặc sau khi click vào đường link trong thư kích hoạt, hệ thống đã yêu cầu tôi điền mật khẩu?
   A: Trong trường hợp này, bạn click vào "Quên mật khẩu" trên cửa số, sau đó hệ thống sẽ yêu cầu bạn điền lại email đăng ký va phần "Last name". Làm lại các bước đó, Turnitin sẽ gửi đường link về email của bạn để đổi mật khẩu mới
- Q: Các dạng tập tin nào tôi có thể nộp lên Turnitin?
   A: Bạn có thể nộp lên các file mềm dạng word như doc, docx hoặc dạng pdf được convert trực tiếp từ Microsoftword. Hệ thống sẽ không chấp nhận các file scan bằng máy hoặc các file dạng ảnh

### FAQ

Q: Tôi không thực sự quen thuộc với máy tính hoặc tôi đang có công việc bận, liệu tôi có thể nhờ bạn bè hay giáo viên nộp hộ?
 A: KHÔNG. Tuyệt đối không. Turnitin thân thiện có thể sử dung dễ dàng và nhanh chóng. Bạn tuyệt đối không nhờ người khác nộp hộ, vì Turnitn thiết lập mỗi tài khoản cá nhân sẽ có quyền sở hữu trí tuệ cho bài viết nộp lên. Nếu bạn nhờ bất cứ ai nộp hộ, bài viết sẽ được tính bản quyền của người đó và khi bạn nộp lại sẽ bị đánh trùng lặp tỷ lệ rất cao

• Q: Tôi nộp bài nhưng chưa thấy kết quả. Tôi có nên nộp lại bài lên hệ thống? A: KHÔNG. Thông thường Turntitin cần từ 10-15p để chạy ra kết quả trùng lặp. Tuy nhiên, nó có thể lâu hơn tuỳ thuộc vào độ dài bài nộp lên và tốc độ đường truyền. Sau khi bạn nộp bài và nhận được xác nhận từ hệ thống, hãy kiên nhẫn đợi chờ và tuyệt đối KHÔNG nộp lại luôn bài nộp lên Turntiin vì hệ thống sẽ coi là spam. Thời gian tối thiểu giữa 2 lần nộp bài là 24h.

• Q: Khi nào tôi nên nộp bài lên Turnitin?

A: Bạn nên nộp bài trong quá trình hoàn thiện bài luận văn, luận án, nộp các bản nháp trước để kiểm tra tỷ lệ trùng lặp và có thời gian để chỉnh sửa. Đừng nộp bài final chỉ trước ngày deadline, bạn sẽ không có thời gian chỉnh sửa. Lưu ý: Thời gian tối thiểu giữa 2 lần nộp bài là 24h

### HÕ TRỢ NGƯỜI DÙNG

Khi gặp vấn đề phát sinh, người dùng nên liên hệ với:

- Sub-Admin phụ trách quản lý khoa, viện mình đang công tác/ học tập
- Admin phụ trách Turnitin của trường
- iGroup:

iGroup sẽ hỗ trợ người dùng của đơn vị tốt nhất khi được cung cấp đầy đủ các thông tin về vấn đề phát sinh, các lỗi gặp phải. Đặc biệt, các screenshot mô tả vấn đề người dùng đang gặp phải sẽ rất hữu ích và giúp chúng tôi có thể giải quyết được nhanh chóng và chính xác.

- Hỗ trợ liên quan tới thông tin tài khoản, vui lòng cung cấp tối thiểu các thông tin:
  - + Họ tên, Email, ID người dùng (nếu có)
  - + Forward 1 email Turnitin gửi cho người dùng đến hòm mail hỗ trợ
- Hỗ trợ liên quan tới bài nộp, vui lòng cung cấp tối thiểu các thông tin:
  - + Họ tên, Email, ID người dùng (nếu có)
  - + ID bài nộp

+ Thông tin về bài tập: SCREENSHOT chụp lại các điều kiện cài đặt bài tập và các lần thay đổi điều kiện cài đặt bài tập (nếu có)

\*\*\**LƯU Ý:* IGROUP SẼ KHÔNG CHỊU TRÁCH NHIỆM ĐỐI VỚI CÁC LÕI PHÁT SINH DO NGƯỜI DÙNG ĐƠN VỊ KHÔNG TUÂN THEO QUY TRÌNH HƯỚNG DẪN.

# THANKYOU!